## **1** YouTube にログインする ※既にログインしている方は 2から始めてください

2からみる ┝

YouTube アプリをたちあげる。 右上の人形丸印のアイコンをタップする

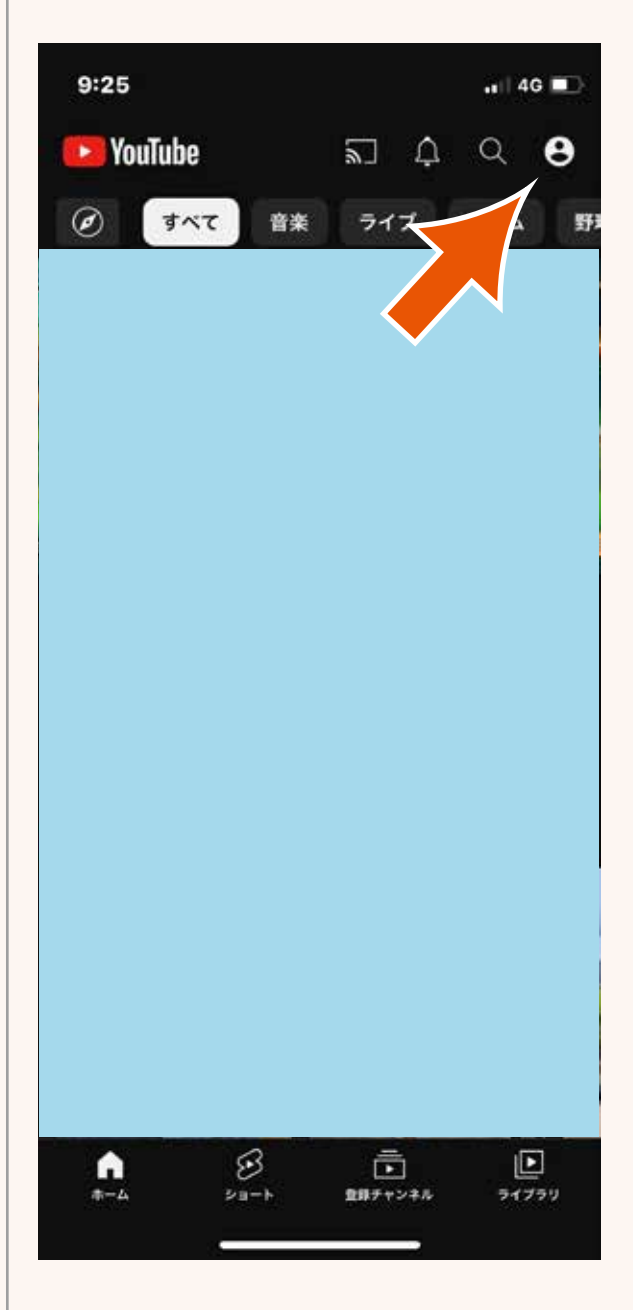

ログインをタップ

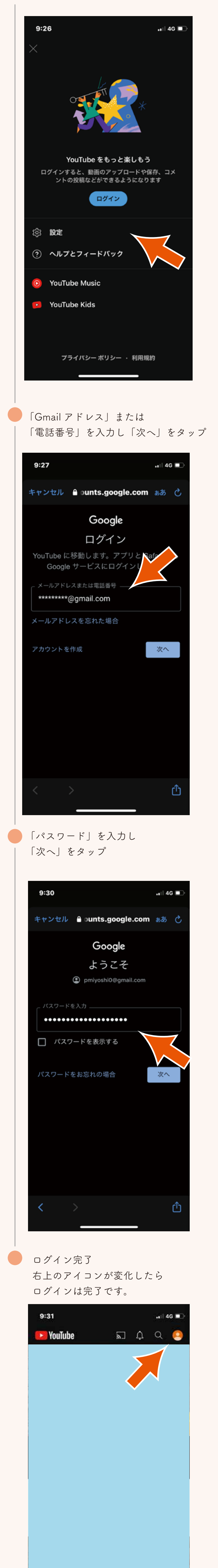

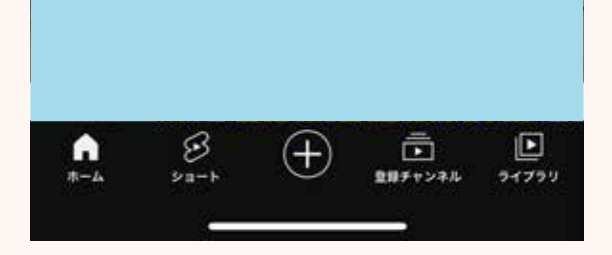

 $\triangleright$